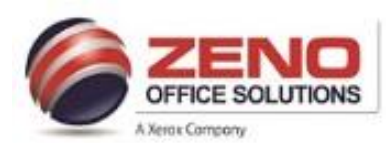

### **XEROX ALTALINK**

## Set up, Modify Xerox Standard Accounting Using the Web Server Interface

- 1. Open Internet Explorer > in Address field type IP Address \_\_\_\_ > press Enter. [You may see a website security warning]. If so, > Click Advanced and/or Continue to the website.
- 2. In the Web Server Interface > Click Properties Tab.
- 3. To Login > in User ID field: type admin > in Password field: type 1111 > Click Login.

#### **Enabling Xerox Standard Accounting**

- 4. Click on [Login/Permissions/Accounting] (left side) to expand the menu.
- 5. Click on [Accounting Methods] (left side) to expand the menu.
- 6. In the **Control Panel & Website Login Methods** section > Click the ZEdit... to the right.
- 7. In the Current Accounting Method field > select [Xerox Standard Accounting]
- 8. Click the [Save] button.

#### Select Services Tracking in the Configuration Settings section:

- 9. Go to the [Service Tracking] > Click Click to the right > select the Apps [Copies, Prints, Scans] you want to enable tracking for (restrict).
- 10. Click [Save] when the appropriate selections have been made.

#### To Add Users and Limits:

- 11. Go to the [Users & Limits (Add, Import, Export)] > Click ZEdit. to the right.
- 12. Click [Add New User] to add your accounting users.
- 13. In the [Display Name] type the Department or User Name.
- 14. In the [User Name (User ID] type the associated digit code.
- 15. [Optional] User Limits can be customized.
- 16. Click [Apply] > then click [Close] > Repeat Steps 12. through 16.
- 17. When finished > Click [Close]
- 18. Click on the [admin-Logout] link > logout of Web Server Interface.
- 19. Close the browser window.

To Export the Users List: > click Management Actions • > click Export > follow the prompts > select location to save .csv file to > OK.

To Import the Users List: > click Management Actions • > click Import > click Choose File > Browse to the location where .csv file is saved > click Open > click Overwrite existing data > click Next > click OK > click Next > click Import > click Close. [Status list number of Users Imported].

| Home                                  |         |
|---------------------------------------|---------|
| Search                                |         |
| Configuration Overview<br>Description |         |
| General Setup                         |         |
| Connectivity                          |         |
| Login/ Permissions/ Acco              | ounting |
| ▶ Apps                                |         |
| Security                              |         |

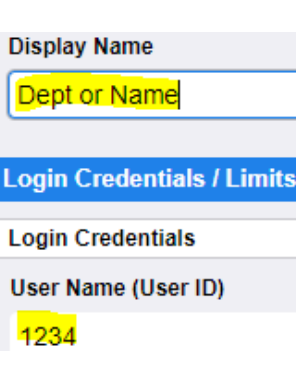

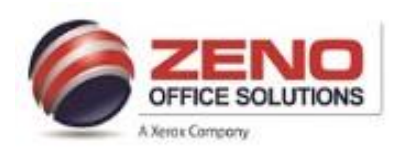

### **XEROX ALTALINK**

# Exporting Xerox Standard Accounting Report Using the Web Server Interface

- 1. Open Internet Explorer > in Address field type IP Address . . . > press Enter.
- 2. In the Web Server Interface > Click **Properties** Tab.
- 3. To Login > in User ID field: type admin > in Password field: type 1111 > Click Login.
- 4. Click on [Login/Permissions/Accounting](left side) to expand the menu.

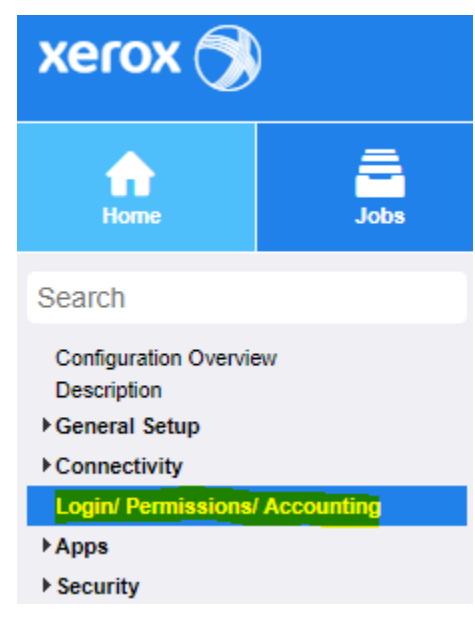

5. Click on [Accounting Method] to expand the menu.

| xerox 🔊                                                                                                    |              | Хего               | x <sup>®</sup> AltaLink <sup>®</sup> | C8070                                        | 🔒 admin-Logo |         |  |
|----------------------------------------------------------------------------------------------------|--------------|--------------------|--------------------------------------|----------------------------------------------|--------------|---------|--|
| Home                                                                                                    | Jobs         | Print              | E<br>↓<br>Scan                       | Address Book                                 | Properties   | Support |  |
| Search                                                                                                    |              |                    |                                      |                                              |              |         |  |
| Configuration Overview<br>Description<br>▶ General Setup                                                     |              | Accounting Methods |                                      |                                              |              |         |  |
| ▶ Connectivity                                                                                               |              |                    |                                      |                                              |              | Edit    |  |
| ▼Login/ Permissions<br>Login Methods<br>User Permissions<br>Accounting Method<br>Device User Databo<br>►Apps | / Accounting |                    | Accountin<br>Xerox Star<br>Report    | ng Method<br>ndard Accounting<br>t and Reset |              |         |  |

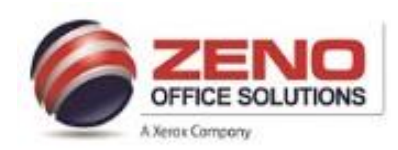

### **XEROX ALTALINK**

# Exporting Xerox Standard Accounting Report Using the

#### **Web Server Interface**

6. Click on [Report and Reset] button under Account Method Screen.

| xerox 🚿                                                                                                    | Xerox®                                                                                                    | Xerox <sup>®</sup> AltaLink <sup>®</sup> C8070 |                                                 |               |                  |
|----------------------------------------------------------------------------------------------------|----------------------------------------------------------------------------------------------------|------------------------------------------------|-------------------------------------------------|---------------|------------------|
| Home Jobs                                                                                                    | Fint                                                                                                    | E<br>►<br>Scan                                 | Address Book                                    | Properties    |                  |
| Search                                                                                                    |                                                                                                    |                                                |                                                 | -             |                  |
| Configuration Overview                                                                                                    | Accounting                                                                                                   | Methods                                        |                                                 |               |                  |
| ▶General Setup                                                                                                    | Control Panel & Web                                                                                          | osite Login Method                             | S                                               |               |                  |
| ▶ Connectivity                                                                                                    |                                                                                                    |                                                |                                                 |               |                  |
| <ul> <li>Login/ Permissions/ Accounting<br/>Login Methods<br/>User Permissions</li> </ul>                                                                                                    |                                                                                                    | Accounting<br>Xerox Stand                      | g Method<br>dard Accounting                     |               |                  |
| Device User Database                                                                                                    |                                                                                                    | Deport                                         | and Depat                                       |               |                  |
| ►Apps                                                                                                    |                                                                                                    | Kepon                                          | and Reset                                       |               |                  |
| the [Usage Report (1)<br>vnload Report (.csv) (3                                                                                                    | )] tab > Check S<br>3)] button.                                                                              | how User                                       | ID in Repo                                      | ort (2) butto | on > clic        |
| the [Usage Report (1)<br>vnload Report (.csv) (<br>thome                                                                                                    | )] tab > Check S<br>3)] button.                                                                              | how User<br><u>E</u> s                         | ID in Repo                                      | ort (2) butto | on > clic<br>Pre |
| the [Usage Report (1)<br>vnload Report (.csv) (3<br>home Jobs<br>Search                                                                                                    | )] tab > Check S<br>3)] button.                                                                              | how User<br><u>E</u> s                         | ID in Repo                                      | ort (2) butto | on > clic<br>Pro |
| the [Usage Report (1)<br>vnload Report (.csv) (<br>thome<br>Bone<br>Search<br>Configuration Overview<br>Description                                                                                                    | )] tab > Check S<br>3)] button.<br>Print<br>Report                                                           | how User                                       | ID in Repo<br>can                               | ort (2) butto | on > clic        |
| the [Usage Report (1)<br>vnload Report (.csv) (3<br>home<br>Search<br>Configuration Overview<br>Description<br>• General Setup                                                                                                    | )] tab > Check S<br>3)] button.<br>Print<br>Report                                                           | how User                                       | ID in Repo<br>an<br>et<br>Resets                | ort (2) butto | on > clic        |
| the [Usage Report (1)<br>vnload Report (.csv) (<br>Home<br>Search<br>Configuration Overview<br>Description<br>General Setup<br>Connectivity                                                                                                    | )] tab > Check S<br>3)] button.<br>Print<br>Report<br>1 Usage                                                | how User                                       | ID in Repo                                      | ort (2) butto | on > clic        |
| the [Usage Report (1)<br>vnload Report (.csv) (<br>interpretation (interpretation))<br>interpretation (interpretation)<br>interpretation (interpretation)<br>interpretation ( | )] tab > Check S<br>3)] button.<br>Print<br>Report<br>1 Usage<br>Last downlo                                 | how User                                       | ID in Repo<br>an<br>et<br>Resets<br>October 27  | ort (2) butto | on > clic<br>Pro |
| the [Usage Report (1)<br>vnload Report (.csv) (<br>thome<br>book<br>Search<br>Configuration Overview<br>Description<br>General Setup<br>Connectivity<br>Login / Permissions/ Accounting<br>Login Methods<br>User Permissions<br>Accounting Methods<br>Device User Database                                                                                                    | )] tab > Check S<br>3)] button.<br>Print<br>Report<br>1 Usage<br>Last downlo                                 | how User                                       | ID in Repo<br>can<br>et<br>Resets<br>October 27 | ort (2) butto | on > clic<br>Pro |
| the [Usage Report (1)<br>vnload Report (.csv) (<br>initial content of the second of the second of the seco                                                                                                    | )] tab > Check S<br>3)] button.<br>Print<br>Report<br>1 Usage<br>Last downlo<br>Show User<br>O No<br>2 O Ves | how User                                       | ID in Repo                                      | ort (2) butto | on > clic        |
| the [Usage Report (1)<br>vnload Report (.csv) (<br>in the second second                                                                                                    | )] tab > Check S<br>3)] button.                                                                              | how User                                       | ID in Repo                                      | ort (2) butto | on > clic        |

8. **Save or** [**Save as**] report to your desktop or specific network location [Upon saving the report you can name it by the **Month** or **Zeno ID** for your records]. >

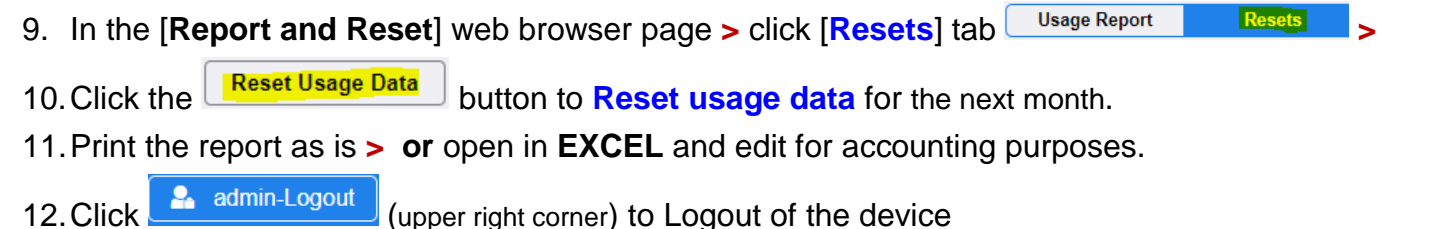